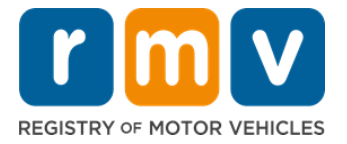

# Kijan pou w prepare pou Randevou Pèmi Apranti ou

#### Poukisa w bezwen yon Pèmi Apranti?

• Yon pèmi apranti pèmèt ou kondui legalman nan Massachusetts pandan w ap fè pratik konduit epi prepare w pou tès konduit ou.

#### Men sa w ap bezwen pou aplike pou yon Permi Apranti:

- ☑ Yon fòmilè **Pèmi Kondui oswa Aplikasyon pou Kat Idantifikasyon** ki byen ranpli
- ☑ Ou dwe gen laj 16 ane pou pi piti
- ☑ Prèv Rezidans Massachusett (2 pou Pèmi/Pèmi Kondui REAL ID oswa 1 pou Pèmi /Pèmi Kondui Estanda)
- Prèv Prezans Legal (tout Pèmi /Lisans REAL ID oswa lisans komèsyal Estanda) oswa Prèv Idantite ak Dat Nesans (pèmi/pèmi kondui Estanda pasaje (Klas D) oswa motosiklèt (Klas M)
- ☑ Prèv Nimewo oswa Estati Sekirite Sosyal

#### Tanpri Sonje:

- Tout dokiman yo dwe orijinal; yo p ap asepte fotokopi. Dokiman an pa dwe plastifye. Tout dokiman ki pa an anglè DWE akonpaye pa yon dokiman tradiksyon sètifye.
- Pèmi Apranti yo valid pou 2 ane. Si pèmi w ekspire, w ap bezwen re-aplike oswa repase egzamen konesans lan.

# Enfòmasyon Kle

Èske se premye fwa w ap kondui?

 Sitwèb <u>Mass.Gov/RMV</u> a gen ladan yon gid pazapa ki eksplike pwosesis pou aplike pou yon pèmi apranti ak pèmi kondui pasaje (Klas D). Etap pou jwenn yon pèmi kondui, enfòmasyon paran/responsab legal, konsèy pou kondui san danje ansanm ak materyèl etid. Vizite <u>https://www.mass.gov/guides/first-time-driver-start-here</u>

## Suiv etap anba yo pou w prepare pou randevou pèmi apranti ou:

#### Step #1: Navige nan sitwèb Online Service Center.

Swa ou chwazi ipèlenk <u>Mass.Gov/MyRMV</u> pou ale dirèkteman nan paj wèb la oswa ouvri yon nouvèl fenèt navigatè a epi antre *mass.gov/myRMV* ba adrès la.

 SONJE: Pou paj wèb prensipal Registry of Motor Vehicles (Rejis Veyikil a Motè) Massachusetts la vizite <u>Mass.Gov/RMV.</u>

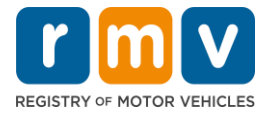

# Step #2: Chwazi Prepare for a Learner's Permit nan panèl Driver's License and Learner's Permit la.

| mv myRMV                                                                                                    |                                                                                                    | 2                                                                                                    |
|----------------------------------------------------------------------------------------------------|----------------------------------------------------------------------------------------------------|----------------------------------------------------------------------------------------------------|
| Mass.gov                                                                                                    |                                                                                                    |                                                                                                    |
| ASS.GOV                                                                                                    | LOCATIONS                                                                                               | REAL ID INFORMATION                                                                                                    |
|                                                                                                    |                                                                                                    |                                                                                                    |
| <b>Q</b> What would you like to do?                                                                                                   |                                                                                                    |                                                                                                    |
| myRMV Online Service C                                                                                                    | Center                                                                                                  |                                                                                                    |
| Reservations/Appointments                                                                                                    | Access My Profile                                                                                       | Business Services                                                                                                    |
| Professional Licenses                                                                                                    | Renew My Registration                                                                                   | Renew My Driver's License                                                                                                    |
|                                                                                                    | nomine                                                                                                  |                                                                                                    |
| Driver's License and Learner's Permit<br>Apply for permit, renew or replace a license, or select one<br>of our many CDL options here. | Massachusetts IDs<br>The RMV issues Mass ID cards to non-drivers who are<br>residents of Massachusetts. | Vehicle Registration<br>All motor vehicles or trailers must maintain a valid<br>registration. Vehicle registrations must be renewed every 1<br>or 2 years depending on the plate type. |
| > Prepare for Your Learner's Permit Appointment                                                                                       | Apply for a Real ID     Renew My Registration                                                           |                                                                                                    |
| > Renew My Driver's License                                                                                                    | > Apply for a Mass ID                                                                                   | > Title and Register My Vehicle                                                                                                    |
| > Replace My Driver's License                                                                                                    | > Renew My Mass ID                                                                                      | > Replace My Registration                                                                                                    |
| More                                                                                                    | More                                                                                                    | More                                                                                                    |

## Step #3: Chwazi tip pèmi ou vle aplike pou li a.

• Pa egzanp, chwazi Class D Passenger Permit.

| What permit type are you applying for? |                                                                                                    |
|----------------------------------------|----------------------------------------------------------------------------------------------------|
| Class A Commercial Permit              | Any single motor vehicle or motor vehicle and trailer weighing not more than 26,000 lbs, such as passenger cars, station<br>wagons, pick-up trucks, etc., and two-wheel vehicles meeting the legal definition of a "motorized bicycle". |
| Class B Commercial Permit              |                                                                                                    |
| Class C Commercial Permit              |                                                                                                    |
| Class D Passenger Permit               |                                                                                                    |
| Class M Motorcycle Permit              |                                                                                                    |
| Have you ever had Massachusetts creden | tial?                                                                                                    |

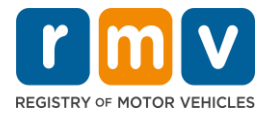

Step #4: Reponn kesyon Massachusetts Credential yo. Chwazi Continue.

- Si w te deja genyen yon Lisans, Pèmi, oswa kat ID Massachusetts, reponn Yes pou premye kesyon an.
- Si kounye a ou genyen yon Lisans, Pèmi, oswa kat ID yon lòt eta, reponn Yes pou dezyèm kesyon an.

| Have you ever been issued a Massachusetts License, Permit or<br>Identification Card?<br>Yes No<br>Do you currently have an out of state License, Permit or<br>Identification Card?<br>Yes No | Have you ever had                                     | Massachusetts cred              | dential? |
|----------------------------------------------------------------------------------------------------|-------------------------------------------------------|---------------------------------|----------|
| Yes     No       Do you currently have an out of state License, Permit or<br>Identification Card?     Fermit or       Yes     No                                                             | Have you ever been issued a M<br>dentification Card?  | assachusetts License, Permit or |          |
| Do you currently have an out of state License, Permit or<br>Identification Card?<br>Yes No                                                                                                   | Yes                                                   | No                              |          |
| Yes No                                                                                                    | Do you currently have an out o<br>dentification Card? | f state License, Permit or      |          |
|                                                                                                    | Yes                                                   | No                              |          |
|                                                                                                    |                                                       |                                 |          |

Step #5: Revize *Transaction Information* lan sou paj *Get Ready* a. Chwazi Next.

| ermit Application | Transaction Information                                                                                                    |
|-------------------|----------------------------------------------------------------------------------------------------|
| Get Ready         | This interactive questionnaire will help you complete the Passenger Learner's Permit application form and create a list of required documents that you will need to bring with you to a RMV Full Service Center.                            |
|                   | To begin, you will need to enter your name, date of birth, Social Security number or non-U.S. Passport number.                                                                                                    |
|                   | You will need to answer questions about what type of identity documents you will present. Based on your answers, you will learn if you are eligible for a Learner's Permit.                                                                 |
|                   | If you are eligible for a learner's permit, you will be asked a few more questions and be able to download and print your completed application and list of required documents. Sign the application and visit any RMV Full Service Center. |
|                   | To begin your application for a Passenger permit, please click "Next".                                                                                                    |
|                   |                                                                                                    |

Step #6: Chwazi *REAL ID* oswa baskil *Standard ID* pase nan paj *Federally Compliant ID* a. Chwazi *Next* pou kontinye.

• Pa egzanp, chwazi Standard Massachusetts License/ID.

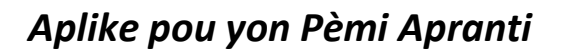

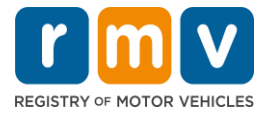

| Get Ready              | Customers must choose between a Standard Massachusetts Driver's License/ID card (which is not valid for federal identification) OR a REAL ID                                                                                                    |
|------------------------|----------------------------------------------------------------------------------------------------|
| Federally Compliant ID | massachusetts Driver's License/ID card (which is an acceptable form of rederal identification). Massachusetts residents do not need a KCAL ID driver's licen<br>or ID card until May 7th, 2025. After May 7th, 2025, Massachusetts residents will need a REAL ID or a passport in order to board a plane in the United States |
|                        | enter certain federal facilities. If you have a passport, and don't mind carrying it, you never need a REAL ID.                                                                                                    |
|                        |                                                                                                    |
|                        | NOTE: Customers selecting the REAL ID or the Standard Massachusetts License/ID will be charged the same fees. The type of card you apply for is your choi<br>                                                                                                    |
|                        | BEALID Massachusatte Lisanse //D                                                                                                    |
|                        |                                                                                                    |
|                        | Standard Massachusetts License/ID                                                                                                    |
|                        |                                                                                                    |

Step #7: Ranpli tout chan ki nan paj *Identification Information* lan. Chwazi Next.

• Chwazi **ID Type** ki aplike a oumenm lan nan lis defilman an. Antre nimewo ki nan chan anba a.

| Permit Application        | Identification Inform      | nation                 |     |  |
|---------------------------|----------------------------|------------------------|-----|--|
| Get Ready                 | ID Type                    |                        |     |  |
| Federally Compliant ID    | Social Security Number     | ·                      |     |  |
| Identification Informatic | Social Security Number *   |                        |     |  |
|                           | Required                   |                        |     |  |
|                           | Date of Birth (MM/DD/YY) * |                        | ↓ I |  |
|                           | Required                   |                        | •   |  |
|                           | First Name                 | Social Security Number |     |  |
|                           |                            | Foreign Passport Numb  | per |  |
|                           | Middle Name                |                        |     |  |
|                           |                            | Consular ID Number     |     |  |
|                           | Last Name                  |                        |     |  |
|                           | Required                   |                        |     |  |
|                           | Suffix                     |                        |     |  |
|                           |                            | ~                      |     |  |
|                           |                            |                        |     |  |

• **SONJE**: Aplikan ki gen Nimewo Sekirite Sosyal yo (SSN) dwe bay SSN yo pou verifikasyon anliy.

### Step #8: Antre Adrès Rezidansyèl ou anlè paj Address Information lan.

• Ou dwe antre yon adrès ri nan adrès rezidans ou a. Yon bwat postal oswa yon adrès "yon lòt moun" pa ka sèvi pou adrès rezidansyèl.

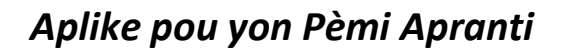

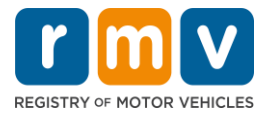

| Get Ready                 | Residential Address                                                             |                             |   |                   |
|---------------------------|---------------------------------------------------------------------------------|-----------------------------|---|-------------------|
| Federally Compliant ID    | 123 MAIN ST                                                                     |                             |   |                   |
| Identification Informatic | Address Line 2                                                                  | Unit Type                   |   | Unit              |
|                           | City<br>QUINCY                                                                  | State<br>MA - MASSACHUSETTS | v | Zip<br>02169-0000 |
|                           | Mailing Address Is your mailing address the same as your reside address? Yes No | ential                      |   |                   |

## Step # 9: Antre Adrès Postal ou. Chwazi *Next* pou kontinye.

Reponn kesyon an "Is your mailing address the same as your residential address?"

• Chwazi Yes si adrès postal ou menm ak adrès rezidanzyèl ou.

| Federally Compliant ID | Address Line 1<br>123 MAIN ST                                           |                   |                                           |                         |
|------------------------|-------------------------------------------------------------------------|-------------------|-------------------------------------------|-------------------------|
| Address Information    | Address Line 2                                                          | Unit Type         | Unit<br>~                                 |                         |
|                        | City<br>QUINCY                                                          | State<br>MA - MAS | Mailing Address                           |                         |
|                        | Mailing Address<br>Is your mailing address the same as your residential | ╏┍┥               | Is your mailing address the s<br>address? | ame as your residential |
|                        | address?<br>Yes No                                                      |                   | Yes                                       | No                      |

- Chwazi *No* si adrès postal ou diferan de adrès rezidansyèl ou.
  - Antre adrès postal aktyèl ou nan chan ki afiche yo.
  - Yon bwat postal ka sèvi kòm adrès postal.

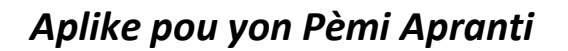

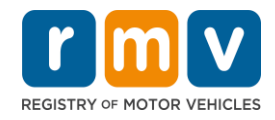

| Federally Compliant ID<br>Identification Informatic | Address Line 1 123 MAIN ST Address Line 2                                                                             | Unit Type                           |                                                              | Unit                                    |
|-----------------------------------------------------|----------------------------------------------------------------------------------------------------|-------------------------------------|--------------------------------------------------------------|-----------------------------------------|
| Address Information                                 | City                                                                                                    | State                               | ~                                                            | Zip                                     |
|                                                     | QUINCY Mailing Address Is your mailing address the same as your residential address? Yes No Address Line 1 PO BOX 123 | MA - MASS<br>Is<br>a                | Mailing Address<br>your mailing address th<br>ddress?<br>Yes | ss<br>ne same as your residential<br>No |
|                                                     | Address Line 2<br>City<br>QUINCY<br>Country<br>USA ~                                                                  | Unit Type<br>State<br>MA - MASSACHU | visetts ~                                                    | Unit<br>Zip<br>02171-0000               |

## Step # 10: Verifye epi chwazi adrès nòmalize pa USPS ou. Chwazi Next pou kontinye

| Permit Application<br>Get Ready                                                                    | We have attempted to validate your address with the United States Postal Service for accuracy. A valid address decreases the possibility of returned mail.<br>Please verify if the suggested address is correct. If not, you may select the original address you entered. |
|----------------------------------------------------------------------------------------------------|----------------------------------------------------------------------------------------------------|
| Federally Compliant ID<br>Identification Informatic<br>Address Information<br>Address Verification | Residential Address<br>Validated Address<br>✓ Selected<br>123 MAIN ST<br>QUINCY MA 021696923<br>► Use Original Address                                                                                                    |
| Cancel                                                                                             | 123 MAIN ST<br>QUINCY MA 021690000<br>Previous                                                                                                    |

## Step #11: Antre adrès imèl ak nimewo telefòn ou nan paj *Contact Information* lan. Chwazi *Next* pou kontinye.

#### Panèl Primary Contact Information:

• Chwazi Add Another Contact pou antre yon dezyèm adrès imèl.

#### Panèl Emergency Contact Information:

- Chwazi **Yes** pou antre yon non kontak ijans, adrès imèl ak nimewo telefòn.
- Chwazi **No** si w pa vle antre yon kontak ijans.

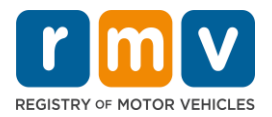

|                           | Primary Contact Infor                                                       | mation                                                    |                                      |
|---------------------------|-----------------------------------------------------------------------------|-----------------------------------------------------------|--------------------------------------|
| Get Ready                 | contact mon                                                                 |                                                           |                                      |
| Federally Compliant ID    | Email addresses are not case sens                                           | itive so when entered, your email will default to all UPI | PER case.                            |
| Identification Informatic | Email Address *                                                             | Confirm Email Address *                                   | Phone Type                           |
| Address Information       | Required                                                                    | Required                                                  |                                      |
| Address Verification      |                                                                             |                                                           | Area Cede - Dhene Number             |
| Contact Information       |                                                                             |                                                           |                                      |
|                           | Emergency Contact In<br>Would you like to add emergency cor<br>information? | formation<br><sub>ttact</sub>                             |                                      |
|                           | The Registry of Motor Vehicles will                                         | NO                                                        | public and is for internal use only. |

Step #12: Konplete tout chan obligatwa yo nan paj *Demographic Information* lan. Chwazi *Next* pou kontinye.

#### Panèl Demographic Information

- Chwazi flèch yo pou ouvri lis defilman an pou **Gender** ak **Eye Color.** Chwazi opsyon kòrèk la nan chak lis.
- Antre wotè w nan chan Height (feet) la ak Height (inches).

#### Panèl Military Information:

- Chwazi Yes si w se yon manm aktif Fòs Ame Etazini.
  - Chwazi flèch yo pou reponn kesyon adisyonèl ki afiche yo.
- Chwazi No si w pa manm aktif Fòs Ame Etazini.

#### Panèl Organ and Tissue Donor:

• Chwazi Yes oswa No nan envit *Register me as an Organ and Tissue Donor*.

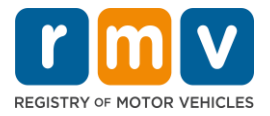

| Permit Application        | Demographic In                                                                                          | formation                                                                            |                                                                                                    |
|---------------------------|----------------------------------------------------------------------------------------------------|--------------------------------------------------------------------------------------|----------------------------------------------------------------------------------------------------|
| Get Ready                 | Gender *                                                                                                |                                                                                      | Eye Color                                                                                                    |
| Federally Compliant ID    | Required                                                                                                | 83                                                                                   | Required ~                                                                                                    |
| Identification Informatic | Height (Feet) *                                                                                         |                                                                                      | Height (Inches)                                                                                                    |
| Address Information       | Required                                                                                                |                                                                                      | 0                                                                                                    |
| Address Verification      |                                                                                                    | 978                                                                                  |                                                                                                    |
| Contact Information       | Military Informa                                                                                        | tion                                                                                 |                                                                                                    |
| > Demographic Informati-  | If you are military station<br>RMV Service Center. Plea                                                 | ed overseas, answering Y<br>se call 857-368-8110 bet                                 | ES to either the Veteran indicator or Active military questions will force this transaction to a Massachusett<br>ween the hours of 9:00 AM and 5:00 PM Eastern standard or daylight savings time. |
|                           | Are you an active duty men<br>Forces?                                                                   | ber of the U.S. Armed                                                                |                                                                                                    |
|                           | Yes                                                                                                    | No                                                                                   |                                                                                                    |
|                           | Organ and Tissu<br>If you select YES, your na<br>registered as an Organ a<br>Register me as an Organ an | e Donor<br>me will remain on the Ma<br>nd Tissue Donor with the<br>d Tissue Donor. * | ssachusetts Donor Registry, which is legal consent for donation. If you select NO, you will no longer be<br>Massachusetts Donor Registry.                                                         |
|                           | Yes                                                                                                    | No                                                                                   |                                                                                                    |
|                           | For more information on                                                                                 | organ and tissue donatio                                                             | n. vist: NEDS.org.                                                                                                    |

## Step #13: Presize dokiman w ap bay nan paj *Proof Documents* yo.

Paj sa a presize ki dokiman ki akseptab ak obligatwa sou baz chwa ou pou yon pèmi kondui Estanda oswa REAL ID.

• Chwazi flèch pou chak egzijans pou ouvri lis defilman opsyon akseptab yo; chwazi dokiman w ap bay la.

#### Si w ap aplike pou yon Pèmi Apranti REAL ID oswa yon Pèmi Apranti Komèsyal Estanda:

- Bay dokiman sa yo:
  - Prèv SSN (Nimewo Sekirite Sosyal)
    - **REMAK:** Pou pèmi CDL Estanda, aplikan yo sèlman bezwen yon SSN verifyab (dokiman SSN pa nesesè).
  - o 1<sup>mye</sup> Prèv Rezidans ak 2<sup>yèm</sup> Prèv Rezidans
    - Lis dokiman akseptab yo se menm pou toude egzijans rezidans yo.
    - Sèten dokiman gen yon delè akseptab (pa egzanp, nan 60 jou).
    - **SONJE:** Pou pèmi CDL yo, sèlman 1 prèv rezidans obligatwa.
  - Prèv Prezans Legal
    - SONJE: Si non aktyèl ou pa koresponn a non ki sou dokiman prezans legal ou a, ou dwe tou bay yon dokiman pou chanjman non legal (sètifika maryaj, akt divòs oswa dokiman tribinal) pou kalifye pou yon kat REAL ID.
    - Ranpli chan obligatwa yo sou baz dokiman ou te chwazi a.
- Lè tout enfòmasyon yo fin antre kòrèkteman, chwazi ipèlenk **Verify My Lawful Presence** ki afiche anba paj la.
  - Yon mesaj ki endike verifikasyon an ap pwogrese oswa yo pa jwenn enfòmasyon sou prezans legal la ka afiche.
- Chwazi **Next** pou kontinye.

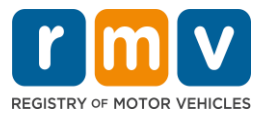

| Permit Application        | Documentation                                                                                                    |
|---------------------------|----------------------------------------------------------------------------------------------------|
| Get Ready                 | You must produce documentation to confirm your identity. Please select a valid document below for each requirement. You cannot use the same document                                                                                                    |
| Federally Compliant ID    | to prove more than one requirement. You will need to present the required documents when you visit the RMV office.                                                                                                    |
| Identification Informatic | All documents must be originals, photocopies will not be accepted.                                                                                                    |
| Address Information       | Proof of SSN                                                                                                    |
| Address Verification      |                                                                                                    |
| Contact Information       | Which document will you use that displays your<br>full 9 digit Social Security Number?                                                                                                    |
| Demographic Informati     |                                                                                                    |
| Proof Documents           | * Document Type                                                                                                    |
|                           | 1st Proof of Residency                                                                                                    |
|                           | Which decrement will you use to prove your                                                                                                    |
|                           | Massachusetts residency?                                                                                                    |
|                           | * Document Type                                                                                                    |
|                           | - outside type                                                                                                    |
|                           | 2nd Proof of Residency                                                                                                    |
|                           | Which document will you use to prove your                                                                                                    |
|                           | Massachusetts residency?                                                                                                    |
|                           | * Document Type                                                                                                    |
|                           |                                                                                                    |
|                           | Proof of Lawful Presence                                                                                                    |
|                           | Please review that your information matches exactly what is on your document. You do not get to re-submit during this online transaction.                                                                                                    |
|                           | If your current name does not match the one that appears on your lawful presence document, you must prove the legal name change with an acceptable<br>document in order to qualify for a REAL ID credential. A marriage certificate, divorce decree, or court document all qualify. When you are confident that your<br>information is correct then please click Verify MV Lawful Presence. |
|                           | Which document will you use to prove your United States<br>Lawful Presence?                                                                                                    |
|                           | Required ~                                                                                                    |
|                           |                                                                                                    |
|                           |                                                                                                    |
|                           |                                                                                                    |

#### Si w ap aplike pou yon Pèmi Apranti Estanda Klas D oswa M:

- Bay dokiman sa yo:
  - Prèv Rezidans (yon dokiman)
    - Sèten dokiman gen yon delè akseptab (pa egzanp, nan 60 jou).
  - Prèv Absans SSN
    - Bay yon Afifavit Absans SSN oswa yon Lèt Refi SSN.
    - SONJE: Si ou te bay yon Nimewo Sekirite Sosyal nan Step #7 la, opsyon sa a p ap afiche. Afidavit Absans SSN lan sèlman disponib pou kliyan ki prezante sèten dokiman prèv pou Prèv Idantite ak Dat Nesans.
  - Prèv Idantite ak Dat Nesans
    - SONJE: Yon Dezyèm Prèv Idantite ak Dat Nesans obligatwa si ou bay yon Paspò Etranje ki pa Ekspire kòm Prèv Idantite ak Dat Nesans.

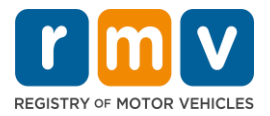

| Permit Application        | Documentation                                                                                                    |
|---------------------------|----------------------------------------------------------------------------------------------------|
| Get Ready                 | You must produce documentation to confirm your identity. Please select a valid document below for each requirement. You cannot use the same docume                                                                                                    |
| Federally Compliant ID    | to prove more than one requirement. You will need to present the required documents when you visit the RMV office.                                                                                                    |
| Identification Informatic | All documents must be originals, photocopies will not be accepted.                                                                                                    |
| Address Information       | Development and the second second s |
| Address Verification      | Proof of Residency                                                                                                    |
| Contact Information       | Which document will you use to prove your                                                                                                    |
| Demographic Informati     | Massachusetts residency?                                                                                                    |
| Proof Documents           | * Document Type                                                                                                    |
|                           | provided at the service center in order to complete your transaction.                                                                                                    |
|                           | Document Type                                                                                                    |
|                           |                                                                                                    |

# Step #14: Reponn tout kesyon obligatwa yo nan paj *Voter Registration/Information*. Chwazi *Next* pou kontinye.

| Permit Application        | Voter Information                                                                                                    | n                                                                                                    |                                                                                                    |
|---------------------------|----------------------------------------------------------------------------------------------------|----------------------------------------------------------------------------------------------------|----------------------------------------------------------------------------------------------------|
| Get Ready                 | We will use your information                                                                                                    | on to update your vo                                                                                             | er registration or register you to vote.                                                                                                    |
| Federally Compliant ID    | To register to vote you must                                                                                                    | be:                                                                                                    |                                                                                                    |
| Identification Informatic | <ul> <li>A U.S. citizen, and</li> <li>A Massachusetts resider</li> </ul>                                                                                                   | nt, and                                                                                                    |                                                                                                    |
| Address Information       | At least 16 years old, an                                                                                                    | d                                                                                                    |                                                                                                    |
| Address Verification      | <ul> <li>Not under guardianship</li> <li>Not temporarily or perm</li> </ul>                                                                                                | that prohibits registe<br>nanently disqualified b                                                                | ng to vote, and<br>law from voting, and                                                                                                    |
| Contact Information       | <ul> <li>Not currently incarcerate</li> </ul>                                                                                                    | ed for a felony convict                                                                                          | on.                                                                                                    |
| Demographic Informati     | Are you a citizen of the United                                                                                                    | d States?                                                                                                    |                                                                                                    |
| Proof Documents           | Yes                                                                                                    | No                                                                                                    |                                                                                                    |
| Viete Deciments           | Annual a considerat of Manual                                                                                                    |                                                                                                    |                                                                                                    |
| Voter Registration (AVR   | Are you a resident of Massach                                                                                                    | Ne                                                                                                    |                                                                                                    |
|                           | 183                                                                                                    | 140                                                                                                    |                                                                                                    |
|                           | If you do not meet the above co<br>vote. You must be at least 18 to<br>Affirmation for Applicants<br>I hereby swear (affirm) that I<br>Penalty for illegal voter registrat | inditions, you will not by<br>vote.<br>Registering To Vote<br>meet the qualification<br>ion: Fine of not more th | registered to vote. If you are under age 16, you will not be registered to vote. If you are at least age 16, you will be pre-registered to<br>igned under the penalty of perjury)<br>listed above and that I consider the residence address on this form to be my home.<br>n \$10,000 or imprisonment for not more than five years or both (M.G.L., Chap. 56, Section 8). |

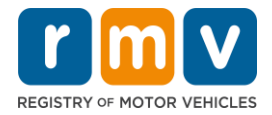

## Step #15: Reponn tout *Mandatory Questions*. Chwazi *Next* pou kontinye.

| Permit Application        | Mandatory Quest                                          | tions                                      |                                                                                                    |
|---------------------------|----------------------------------------------------------|--------------------------------------------|----------------------------------------------------------------------------------------------------|
| Get Ready                 | In the past 10 years, have you                           | held any class of license, in a            | ny other state, country or jurisdiction? (Please list any current licenses or permits)              |
| Federally Compliant ID    | Yes                                                      | No                                         |                                                                                                    |
| Identification Informatic | An out of state driver's lie                             | cense or identification ca                 | rd is subject to cancellation upon issuance of a Massachusetts driver's license or identification o |
| Address Information       | Do you need to wear places (                             | or contact lenses to drive?                | , ,                                                                                                 |
| Address Verification      | Yes                                                      | No                                         |                                                                                                    |
| Contact Information       |                                                          |                                            | _                                                                                                   |
| Demographic Informati     | Do you currently have at least                           | 20/40 central vision (with or              | without corrective lenses) and at least 120 degrees peripheral vision?                              |
| Proof Documents           | Yes                                                      | No                                         |                                                                                                    |
| Voter Registration (AVR)  | Do you have a cognitive, neur                            | ologic, physical or any other              | mpairment that may affect your functional ability to operate a motor vehicle safely?                |
| Mandatory Questions       | Yes                                                      | No                                         |                                                                                                    |
|                           | The Commonwealth's me                                    | dical standards for safe o                 | operation of a motor vehicle can be found on the Medical Qualification Policy Statements page.      |
|                           | Are you currently taking any n                           | medication that may affect yo              | ur ability to safely operate a motor vehicle?                                                       |
|                           | Yes                                                      | No                                         |                                                                                                    |
|                           | Is your license or RIGHT to op                           | erate currently suspended, re              | voked, canceled, withdrawn, or disqualified here or in another state, country or jurisdiction?      |
|                           | Yes                                                      | No                                         |                                                                                                    |
|                           | Massachusetts is self-rep<br>ability to safely operate a | orting state. Commonwe<br>a motor vehicle. | alth drivers are responsible for self-reporting of any medical conditions that may impact one's     |

Step #16: Chwazi bouton baskil nan paj *Certification of Applicant*. Chwazi *Next* pou kontinye.

| Permit Application        | Certification of Applicant                                                                                                    |
|---------------------------|----------------------------------------------------------------------------------------------------|
| Get Ready                 | I hereby certify, under the pains and penalties of periury, that the information I have provided herein is true, accurate, and complete, I am aware that   |
| Federally Compliant ID    | false statements are punishable by fine, imprisonment, or both under M.G.L. Chapter 90, Section 24B. The Registrar reserves the right to cancel, revoke, 🧭 |
| Identification Informatic | or recall, any learner's permit, driver's license, or ID card if it is determined that the applicant is not qualified for such credential.                 |
| Address Information       |                                                                                                    |
| Address Verification      |                                                                                                    |
| Contact Information       |                                                                                                    |
| Demographic Informati     |                                                                                                    |
| Proof Documents           |                                                                                                    |
| Voter Registration (AVR)  |                                                                                                    |
| Mandatory Questions       |                                                                                                    |
| Certification of Applicar | 1                                                                                                    |
|                           |                                                                                                    |

#### Step #17: Revize montan ou dwe a nan paj *Fees Summary* a. Chwazi Next.

- Frè yo pou License ak Road Test ki nan lis nan panèl *PrePay (Optional*) la kapab peye avèk frè Permit Application oswa apre w fin reyisi tès konduit la.
  - $\circ$   $\;$  Lisans ou a p ap soti anvan fre yo peye.

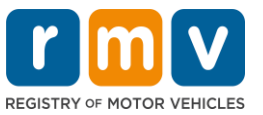

• Frè aplikasyon pou pèmi an **Permit Application** ki nan lis ki panèl **Fees Due** dwe peye anvan ou pase egzaman konesans lan.

| may pay at the time of your service center visit. |                                                                                                    |
|---------------------------------------------------|----------------------------------------------------------------------------------------------------|
| PrePay (Optional)                                 |                                                                                                    |
| Fee Type                                          | Total Amo                                                                                                    |
| Class D License Fee                               | 50                                                                                                    |
| Class D Road Test Fee                             | 35                                                                                                    |
|                                                   |                                                                                                    |
| Fees Due                                          |                                                                                                    |
| Fee Type                                          | Total Amo                                                                                                    |
| Class D Permit Application Fee                    | 30                                                                                                    |
|                                                   |                                                                                                    |
| Total Fees                                        | 115                                                                                                    |
|                                                   | PrePay (Optional)  Fee Type Class D License Fee Class D Road Test Fee  Fees Due Fee Type Class D Permit Application Fee  Total Fees |

Step #18: Revize *Next Steps* ak *Required Documents and Actions* ki afiche nan paj Service Center Information Ian. Chwazi *Next* pou kontinye.

| Permit Application        | Next Steps View Backend Checks (Testing O                                                                                                    |
|---------------------------|----------------------------------------------------------------------------------------------------|
| Get Ready                 | Thank you for starting your RMV transaction online. You selected Learner's Permit Application which must be completed in person.                                                 |
| Federally Compliant ID    |                                                                                                    |
| Identification Informatic | Described Descriptions and Astions                                                                                                    |
| Address Information       | Required Documents And Actions                                                                                                    |
| Address Verification      | <ul> <li>If you choose to complete this transaction in person, you must bring these documents with you to your appointment in order to complete your<br/>transaction;</li> </ul> |
| Contact Information       | Cellphone Bill (within 60 days) for Proof of Residency Requirement                                                                                                    |
| Demographic Informati     | SSN Affidavit for Proof of No SSN Requirement     Consular ID for Proof of Identity and Date of Birth Requirement                                                                |
| Proof Documents           | Foreign Driver's License for Secondary Proof of Identity and/or Date of Birth Requirement Requirement                                                                            |
| Voter Registration (AVR   |                                                                                                    |
| Mandatory Questions       | Please note that, if you visit us, we cannot accept laminated documents. All documents must be originals, photocopies will not be accepted.                                      |
| Certification of Applicar | If you wish to continue with this transaction, please select NEXT and we will save your information.                                                                             |
| Fee Summary               |                                                                                                    |
| Service Center Informat   | -                                                                                                    |
|                           |                                                                                                    |
|                           |                                                                                                    |
| Cancel                    | C Provious Next                                                                                                    |

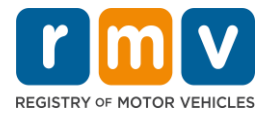

Step #19: Revize tout enfòmasyon yo nan paj *Summary* a. Chwazi *Submit* pou kontinye.

- Si gen yon bagay ki pa kòrèk oswa ki bezwen chanje, chwazi ipèlenk ki apwopriye nan panèl navigasyon ki sou men goch la.
  - Fè chanjman nesesè yo.
  - Chwazi **Next** pou kontinye nan chak paj epi retounen nan paj **Summary** a.

| Permit Application        | Credential Type :                        | Class D Passenger Permit              |
|---------------------------|------------------------------------------|---------------------------------------|
| Get Ready                 | Email Address :                          | JEN@EMAIL.COM                         |
| Federally Compliant ID    | Phone Number :                           | (781) 555-1234                        |
| Identification Informatic | Date Of Birth :                          | 6/1/1975                              |
| Address Information       | Name :                                   | JENNIFER ANNE PETERS                  |
| Address Verification      | Residential Address :                    | 123 MAIN ST QUINCY MA 02169-6923      |
| Contact Information       | Mailing Address :                        | Same as Residential Address           |
| Demographic Informati     | Registering to vote? :                   | No                                    |
| Proof Documents           | Gender :                                 | Female                                |
| Voter Registration (AVR   | Eye Color :                              | Blue                                  |
| Mandatory Questions       | Height :                                 | 5 Feet 7 Inches                       |
| Certification of Applicar | Military :                               | N/A                                   |
| Eee Summany               | Organ and Tissue Donor? :                | Yes                                   |
| Service Center Informat   | REAL ID Compliants :                     | NO<br>Callabase Dill (within 50 daws) |
| Service Center Informat   | Proof of No SSN :                        | Celiphone Bill (within 60 days)       |
| summary                   | Proof of Identity and Date of :<br>Birth | Consular ID                           |
|                           | Secondary Proof of ID and/or:<br>DOB     | Foreign Driver's License              |
|                           |                                          |                                       |

Step #20: Gade epi enprime paj *Application/Confirmation* an.

 Chwazi Printable View nan paj Confirmation lan pou ouvri li nan yon lòt onglè navigatè a.

| Confirmation                                                                                       |                                                                                                    |                             |
|----------------------------------------------------------------------------------------------------|----------------------------------------------------------------------------------------------------|-----------------------------|
| 🗑 🔽 🔟 🕑                                                                                            | A.                                                                                                    |                             |
| May 01 2023 8-17 AM                                                                                |                                                                                                    |                             |
| Confirmation Number: 0-976-314-30                                                                  | â                                                                                                    |                             |
| DAM ALICE JANE HARTE.                                                                              |                                                                                                    |                             |
|                                                                                                    |                                                                                                    |                             |
|                                                                                                    |                                                                                                    |                             |
| Theorem                                                                                            | The advantation from these means accounting from the bostom of the page and asked Pri-                                                                                                    | incable View. In order to   |
| Th                                                                                                 |                                                                                                    | insable View. In order to   |
| Follow us on Twitter @MassFallV                                                                    | The advector doctor, you must scroll down to the bottom of the page and Aslect Pri                                                                                                    | incable View. In order to   |
| Follow us on Twitter @WassFolly<br>Sellow us on Twitter @WassFolly<br>Sellow<br>Mobility<br>Sellow | MaxaDOT is currently working to develop its Statewide Long Range Transportation Plan. Please visit<br>MaxaDOT is currently working to develop its Statewide Long Range Transportation Plan. Please visit<br>https://www.mass.gov/beyosd-mobility for more information, to learn more, leave commente, and participate is<br>other opportunities for lepst.                                                                                                    | Instabile View. In order to |
| Follow us on Twitter @WassFolly<br>Follow us on Twitter @WassFolly<br>Mobility<br>Status           | MaxaDOT is currently working to develop its Statewide Long Range Transportation Plan. Please visit<br>MaxaDOT is currently working to develop its Statewide Long Range Transportation Plan. Please visit<br>MaxaDOT is currently working to develop its Statewide Long Range Transportation Plan. Please visit<br>MaxaDOT is currently working to develop its Statewide Long Range Transportation Plan. Please visit<br>MaxaDOT is currently working to develop its Statewide Long Range Transportation Plan. Please visit<br>mater opportunities for input. | Insidia View. In order to   |
| Follow us on Twitter @MassFold<br>Beyond<br>Hobliny<br>Editor                                      | MaxaDOT is currently working to develop its Statewide Long Range Transportation Plan. Please vice<br>MaxaDOT is currently working to develop its Statewide Long Range Transportation Plan. Please vice<br>https://www.mata.gov/bayond-mobility for more information, too learn more, leave comments, and participate is<br>other opportunities for input.                                                                                                    | Installe View. In order to  |

• Enprime paj Application/Confirmation lan.

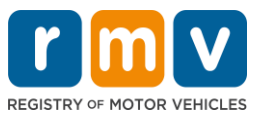

- Yon Nimewo kòd QR ak konfimasyon afiche nan kwen ki anwo adwat la; yon bakod afiche adwat anba paj la.
- Si ou pa gen aksè a yon enprimant, yon manm pèsonèl RMV ap enprime paj sa a pou ou lè w rive nan randevou Sant Sèvis la.
- Siyen epi mete dat nan espas ki la pou sa yo epi pote l nan randevou Sant Sèvis ou a. Dokiman enprime sa a ap sèvi kòm aplikasyon pou Pèmi Apranti w la.

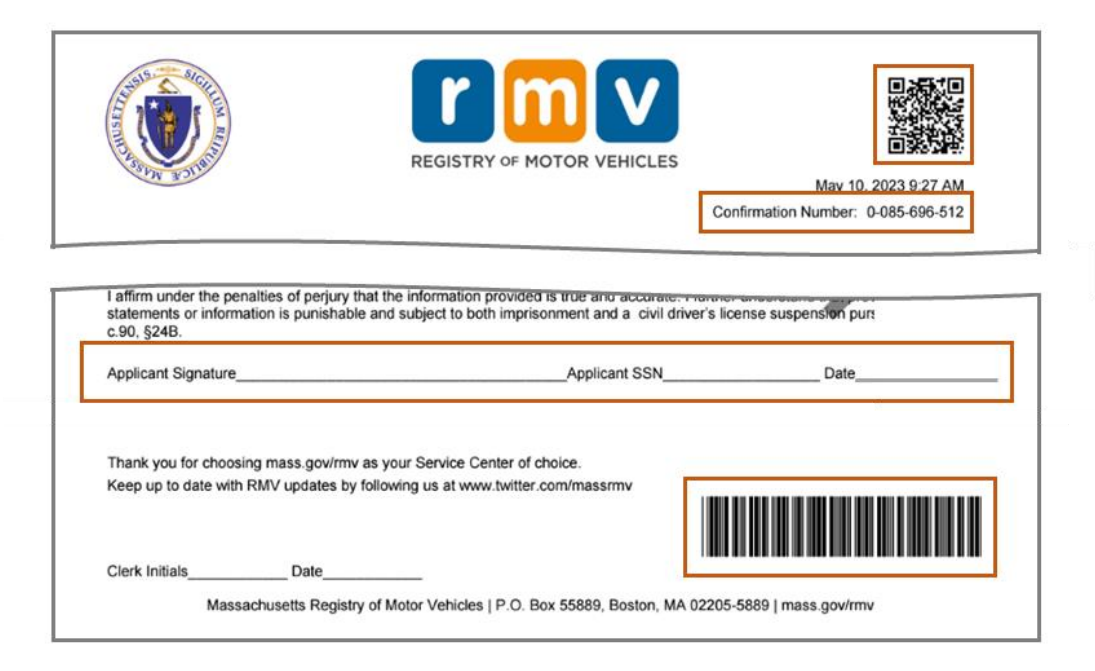

Konpliman! Ou kòmanse avèk siksè aplikasyon ou pou yon Pèmi Apranti MA.

• Pran yon randevou pou ranpli aplikasyon pou Pèmi Apranti w la.